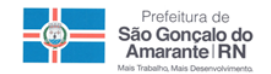

## PREFEITURA DE SÃO GONÇALO DO AMARANTE / RN SECRETARIA MUNICIPAL DE MEIO AMBIENTE E URBANISMO

Guia de criação de processos DATAGED - SEMURB

1 - Acesse o site da prefeitura de São Gonçalo do Amarante: www.saogoncalo.rn.gov.br, no meu da direita existem um botão "**SEMURB**":

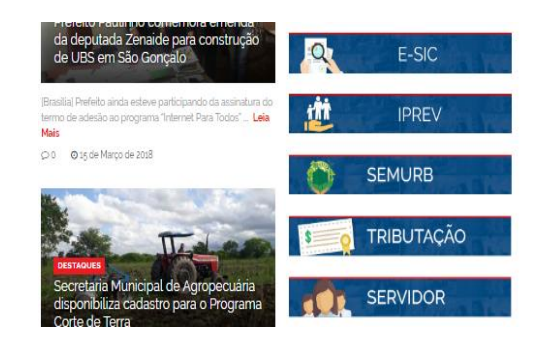

2 - Esse botão abrirá uma nova página especifica da Secretaria Municipal de Meio Ambiente e Urbanismo, então clique no botão: "Sistema DATAGED / SEMURB SGA"

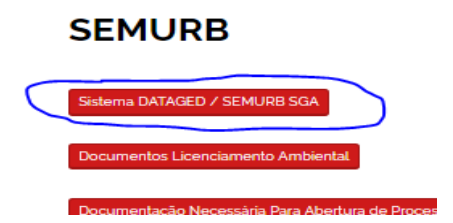

3 - O link encaminha usuário para à pagina do gerenciador eletrônico de documentos DATAGED. Clique no link: "**Faça aqui um Peticionamento Eletrônico na SGA**" no canto inferior direito da tela:

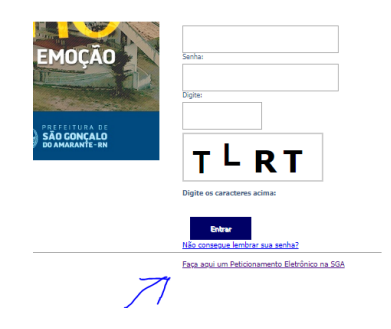

4 – Preencha dos dados necessários, faça a seleção dos arquivos as serem enviados e clique em "**Cadastrar**", o processo será envia do à Central de Atendimento da SEMURB.

| Dados do Requerente                                                   |                                               |                     |                 |                |  |
|-----------------------------------------------------------------------|-----------------------------------------------|---------------------|-----------------|----------------|--|
| Nº Protocolo:                                                         | *** Numeração Automática será encaminhando po | r E-mail            |                 |                |  |
| Processo Relacionado:                                                 |                                               | ]                   |                 |                |  |
| CNPJ/CPF::                                                            | **CAMPO OBRIGAT                               | ÓRIO                |                 |                |  |
| Nome:                                                                 |                                               | **CAMPO OBRIGATÓRIO |                 |                |  |
| Endereço:                                                             |                                               | ]                   | Bairro:         |                |  |
| CEP:                                                                  |                                               |                     | Telefone:       |                |  |
| Estado:                                                               |                                               |                     | Cidade:         | SÃO GONÇALO D  |  |
| E-mail:                                                               |                                               | **CAMPO OBRIGATÓRIO | Site:           |                |  |
| Endereço da Obra                                                      |                                               |                     |                 |                |  |
| Endereço:                                                             |                                               |                     | Número:         |                |  |
| Complemento:                                                          |                                               | ]                   |                 |                |  |
| CEP:                                                                  |                                               |                     | Bairro:         |                |  |
| Estado:                                                               | RN                                            |                     | Cidade:         | SÃO GONÇALO DO |  |
| Dados do Requerimento                                                 |                                               |                     |                 |                |  |
| Assunto:                                                              | SELECIONE V                                   |                     |                 |                |  |
| Atividade:                                                            | **SOMENTE PARA DETERMINAD                     | OS ASSUNTOS         |                 |                |  |
| Área Terreno:                                                         | 0                                             |                     | Área Edificada: | 0              |  |
|                                                                       |                                               |                     | Valor Unit:     | D              |  |
| Notas / Informações Adicionais - Ex: Latitude e Longitude do Terreno. |                                               |                     |                 |                |  |
| 目 Códgo-Fonte 📮 🗋 🐧 📋 🍂 🏟 🏫 🏟 🚔 🤻 🤻 I 🗛 ڪ 🗰 🗢 🔛 🗰 🖉 💷 🗆 🖂 📾 🖓 📑 🗮     |                                               |                     |                 |                |  |
|                                                                       |                                               |                     |                 |                |  |
|                                                                       |                                               |                     |                 |                |  |
| Formatação Fo                                                         | nte 🔄 💌 Tamanho 🔄 👘 🗛                         | ▪ A▼]≣₩ ⊠ [ℤ]       |                 |                |  |
|                                                                       |                                               |                     |                 |                |  |